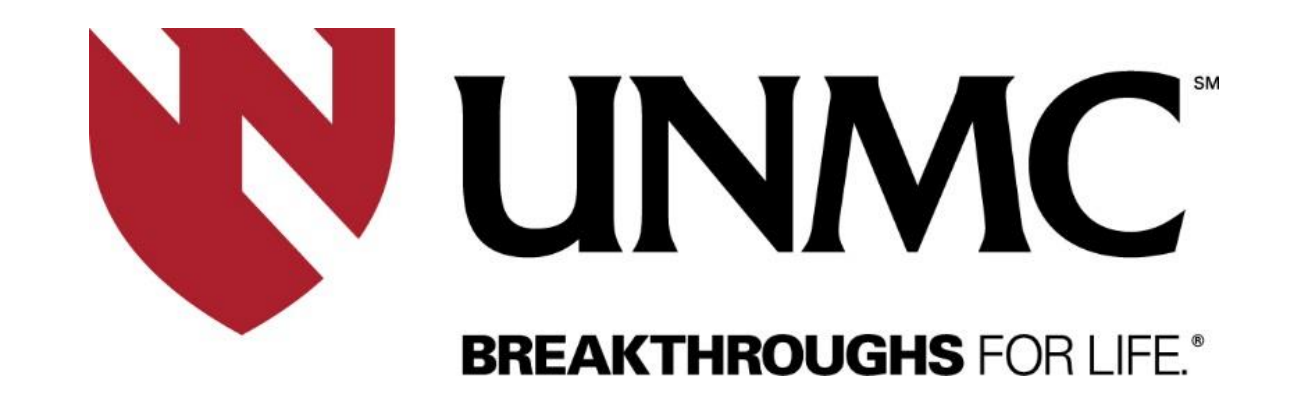

**Rewards and Recognition Program** 

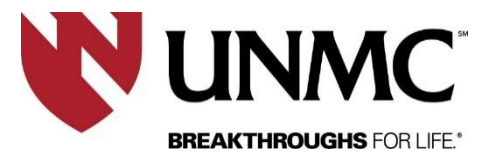

# Table of Contents

- How to Log Into People Are Everything
- The Home Screen
- Your Profile Page
- How to Send Ecards
- How to Personalize eCards
- How to Give Points with eCards
- How to Search Reward Items Online
- How to Order Your Reward(s)
- How to Submit Gold U and Silver U Nominations
- Additional Support

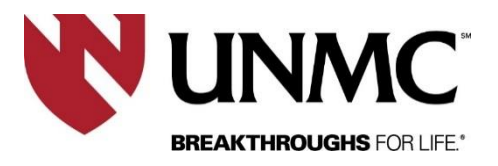

# How to Log Into People Are Everything

| BREAKTHROUGHS FOR LIFE*                                     |   |
|-------------------------------------------------------------|---|
| Sign in with your UNMC NetID                                |   |
| You are signing into the service <b>PAESSO</b> .            |   |
| Enter your NetID                                            | ) |
| Enter your password                                         | ) |
| I'm not a robot                                             |   |
| SIGN IN                                                     |   |
| Forget your password?<br>Need assistance? call 402-559-7700 |   |
| UNMC IDENTITY MANGEMENT INFORMATION                         |   |

Website Address: www.PeopleAreEverything.com/UNMC

#### To login:

Type your user name and password using your UNMC NetID and Password

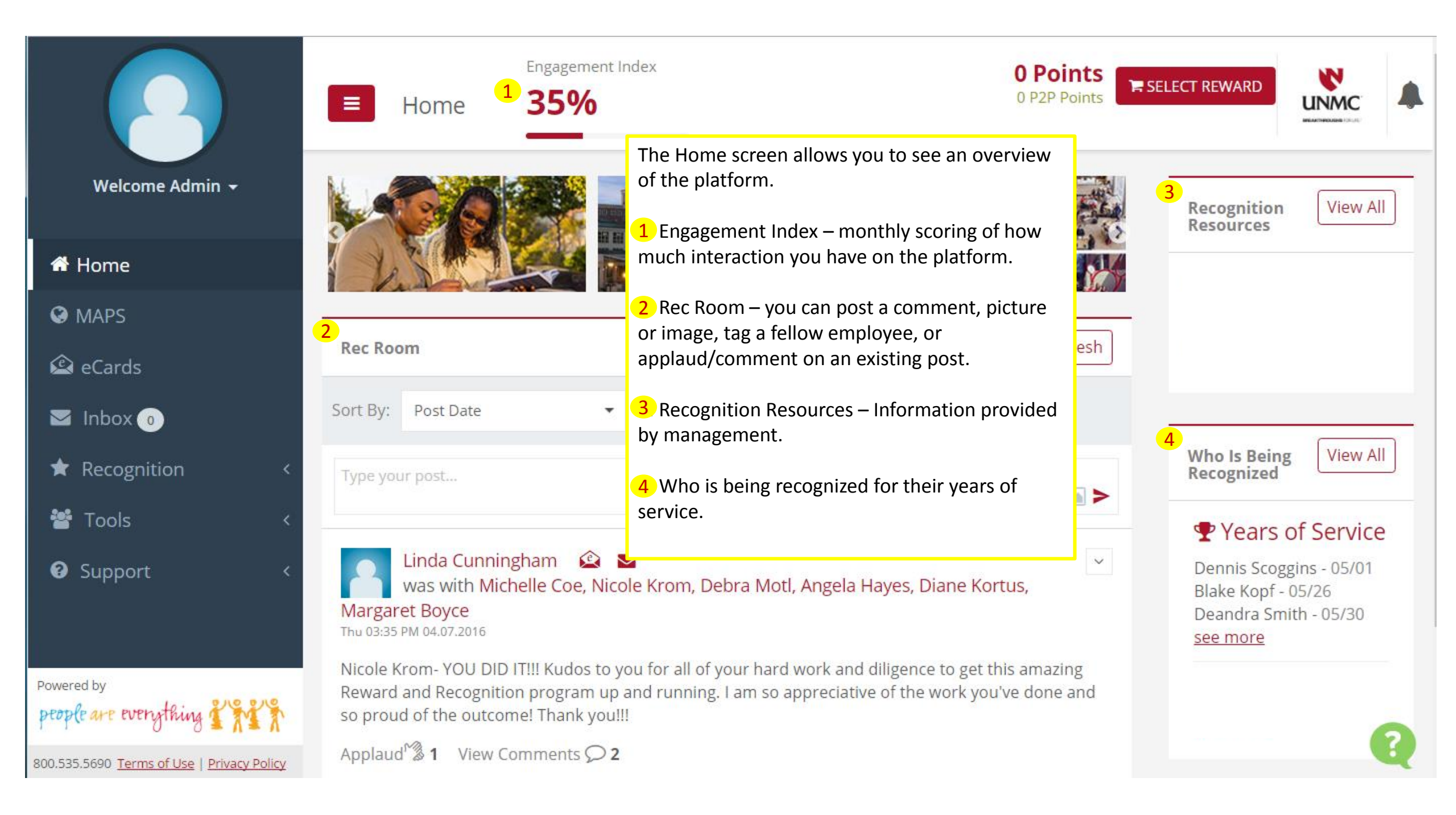

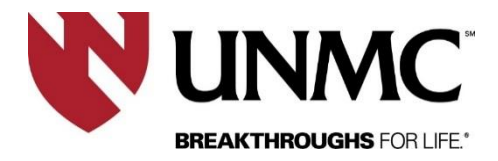

#### Home Screen – Your Points Balance

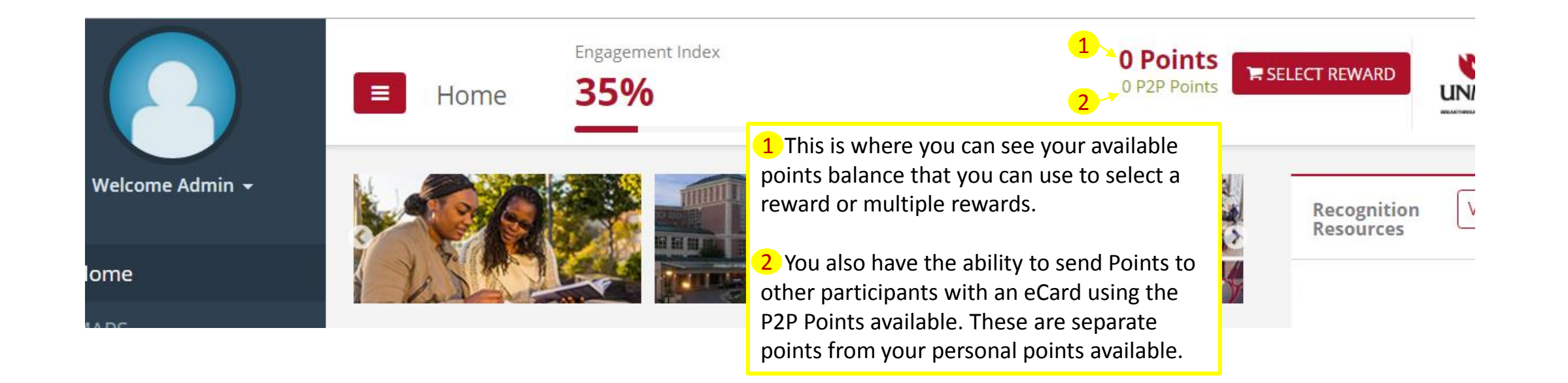

## **Updating Your Profile**

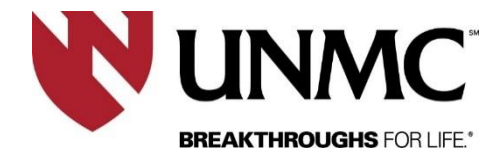

To access your Profile, click on the "Welcome" drop down and select "Profile"

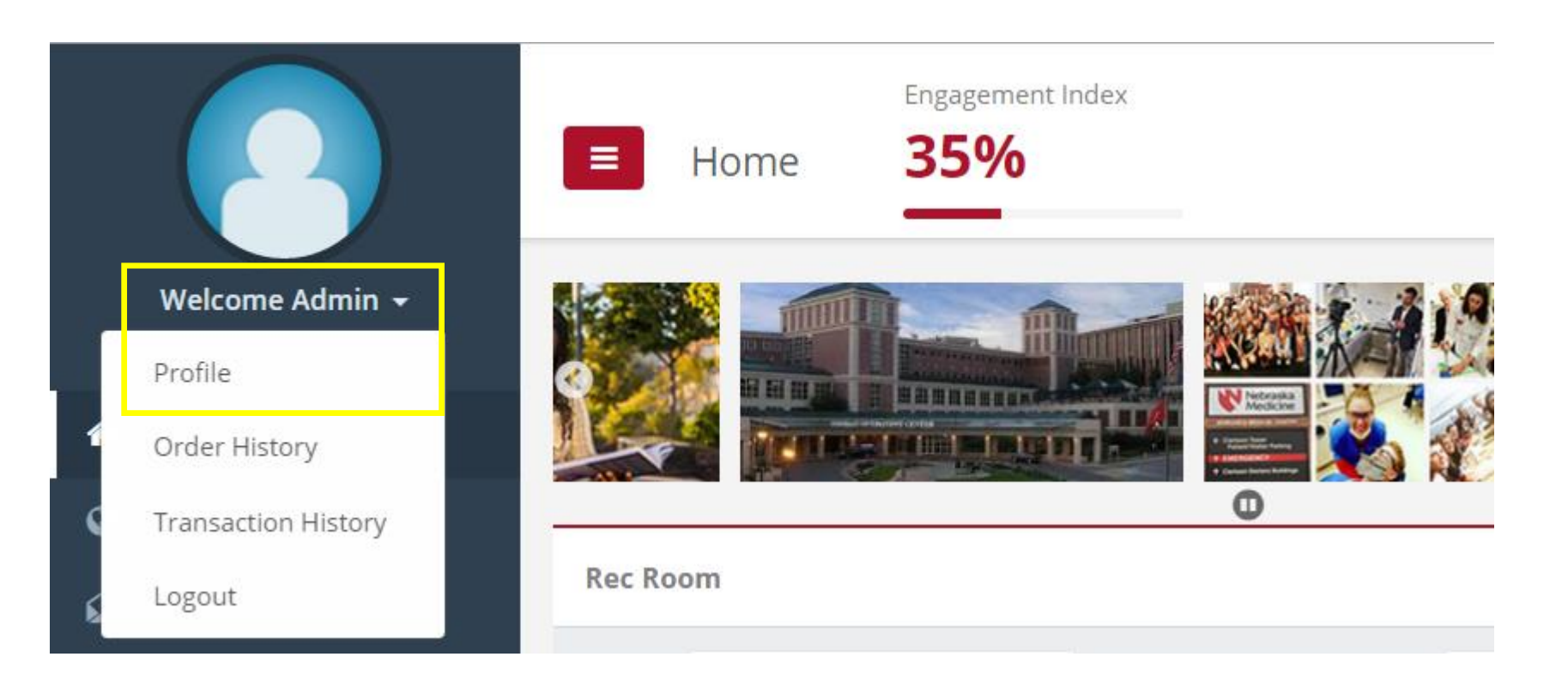

# **Updating Your Profile**

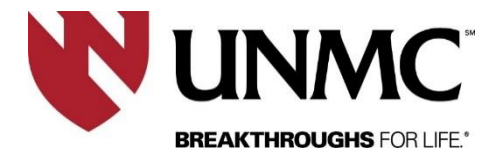

On your profile you can upload a photo image and change your name and address for shipping rewards.

You can also view your orders and transaction history along with any activity you have had on the site.

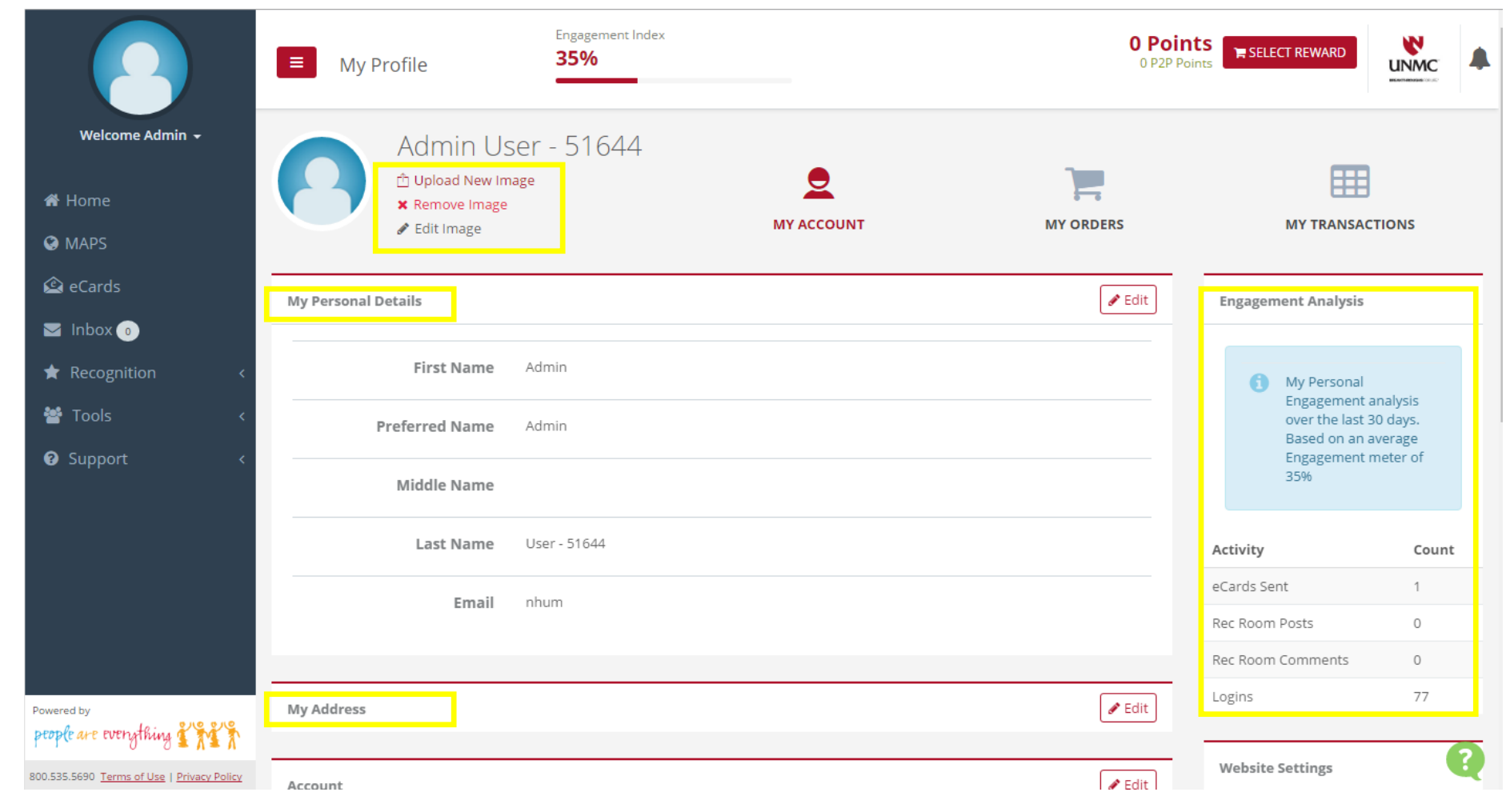

# **Updating Your Profile**

You can also change your preferences on if you want your name displayed on the 'Who Is Being Recognized' on the home screen for your Years of Service and if you want to receive notifications from posts or eCards received.

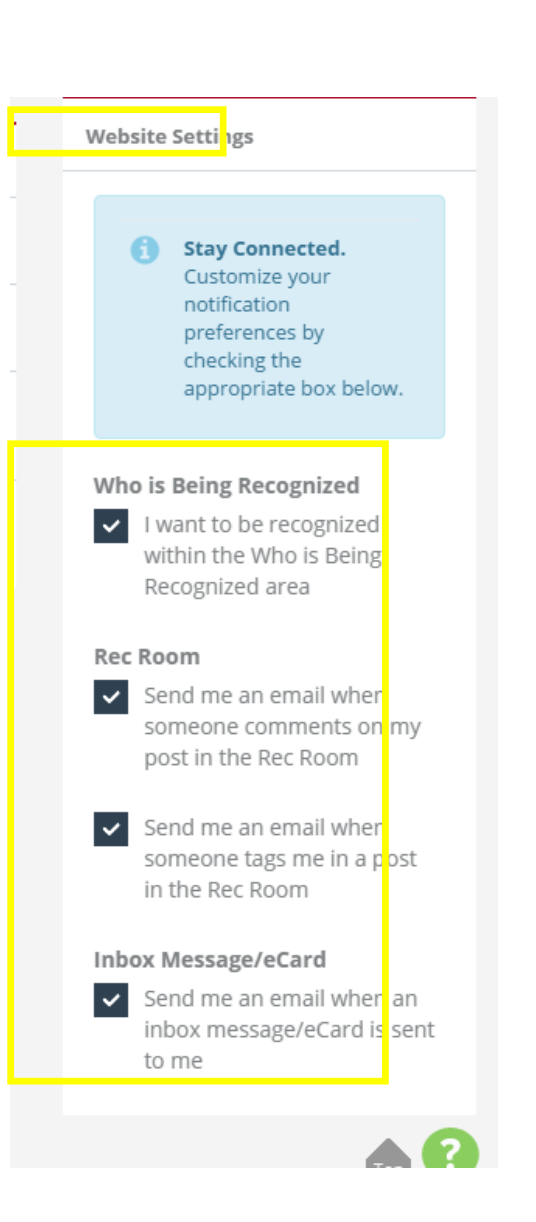

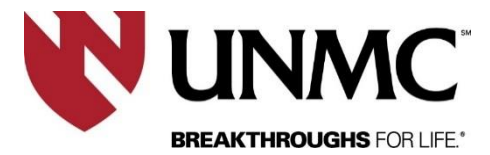

#### How to Send eCard

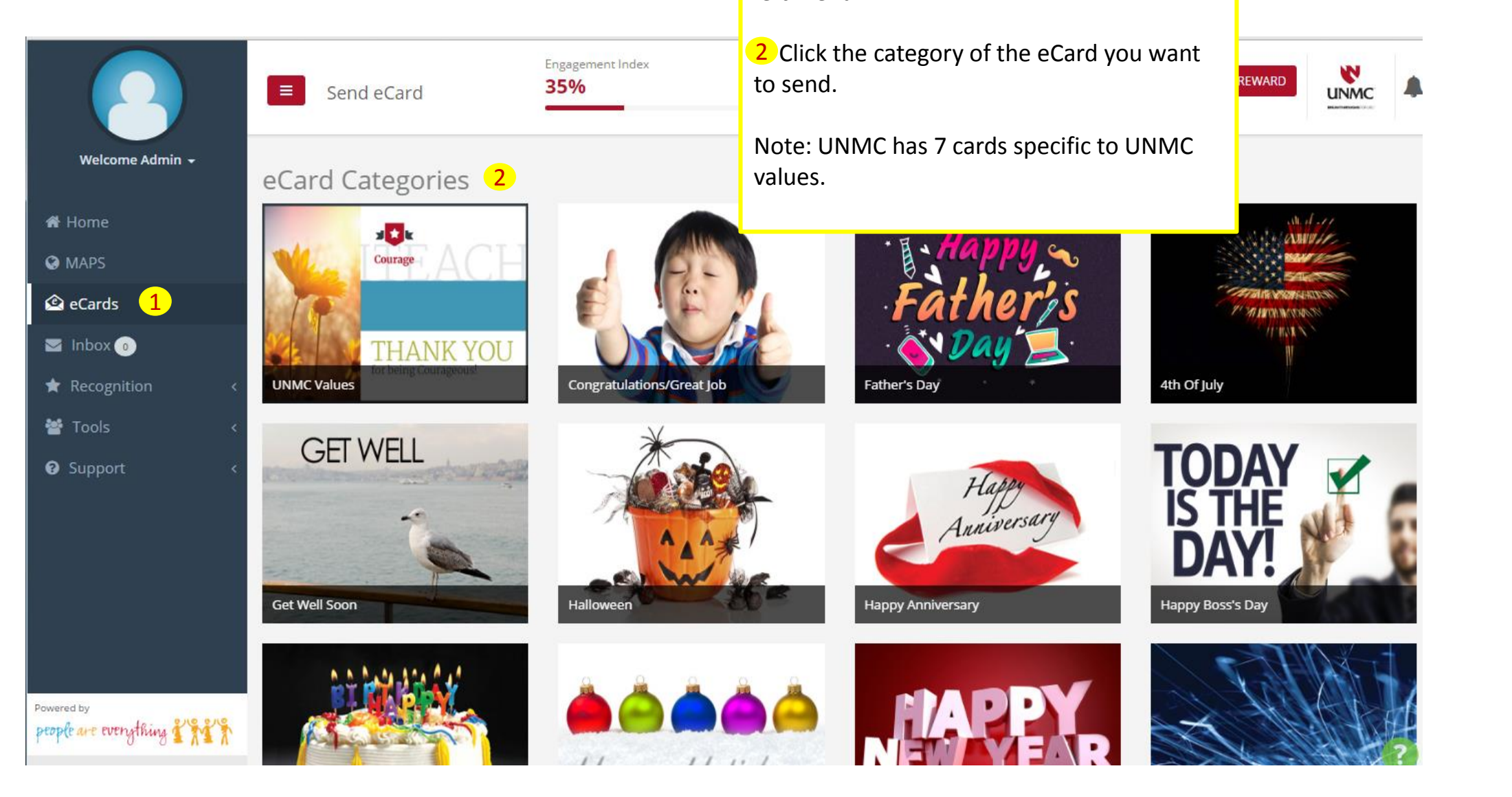

left menu.

**1** To send an ecard, Click on eCards on the

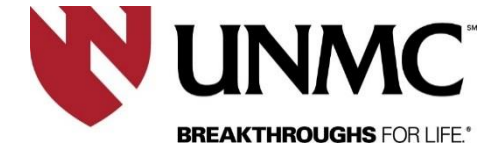

# How to Personalize an eCard

Search Users

Search Users

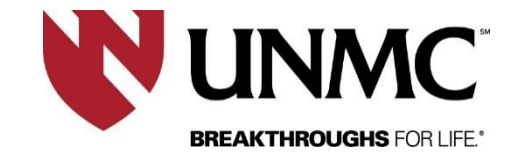

**1** Fill in the To or search users to find the person. You can also add a cc to the card.

3 Select the date you want to deliver the card. This can be a future date.

**4** Select logo and if you want the card to show up in the Rec Room for public display.

5 Click checkbox "Would You Like to Award Points" if appropriate.

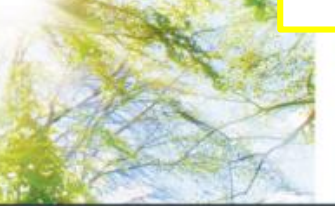

IHANK YOU for being Innovative!

Inside

Submit

Cancel

eCard Preview

Cover

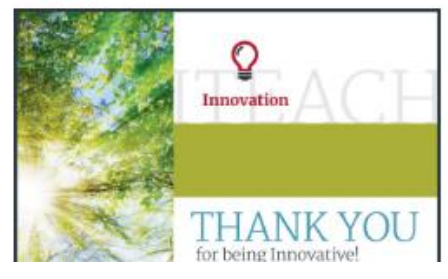

To : From : <u>Admin User -</u> Date : 05/31/2016 Message:

Admin User - 51644

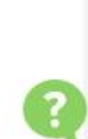

Delivery Date :

Send the eCard right away or up to 12 months in advance.

3

1

05/31/2016

1

1

1

1

1

1

1

1

1

1

1

1

1

1

1

1

1

1

1

1

1

1

1

1

1

1

1

1

1

1

1

1

1

1

1

1

1

1

1

1

1

1

1

1

1

1

1

1

1

1

1

1

1

1

1

1

1

1

1

1

1

1

1

1

1

1

1

1

1

1

1

1

1

1

1

1

1

1

1

1

1

1

1

1

<td

Personalize your eCard

1 To

CC

Your Message

**Recipient Email Address or Username** 

ome Admin 👻

0

#### How to give Points to an eCard

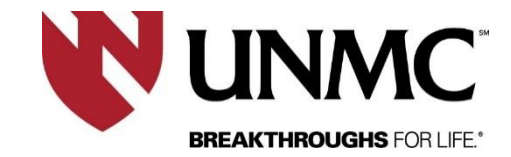

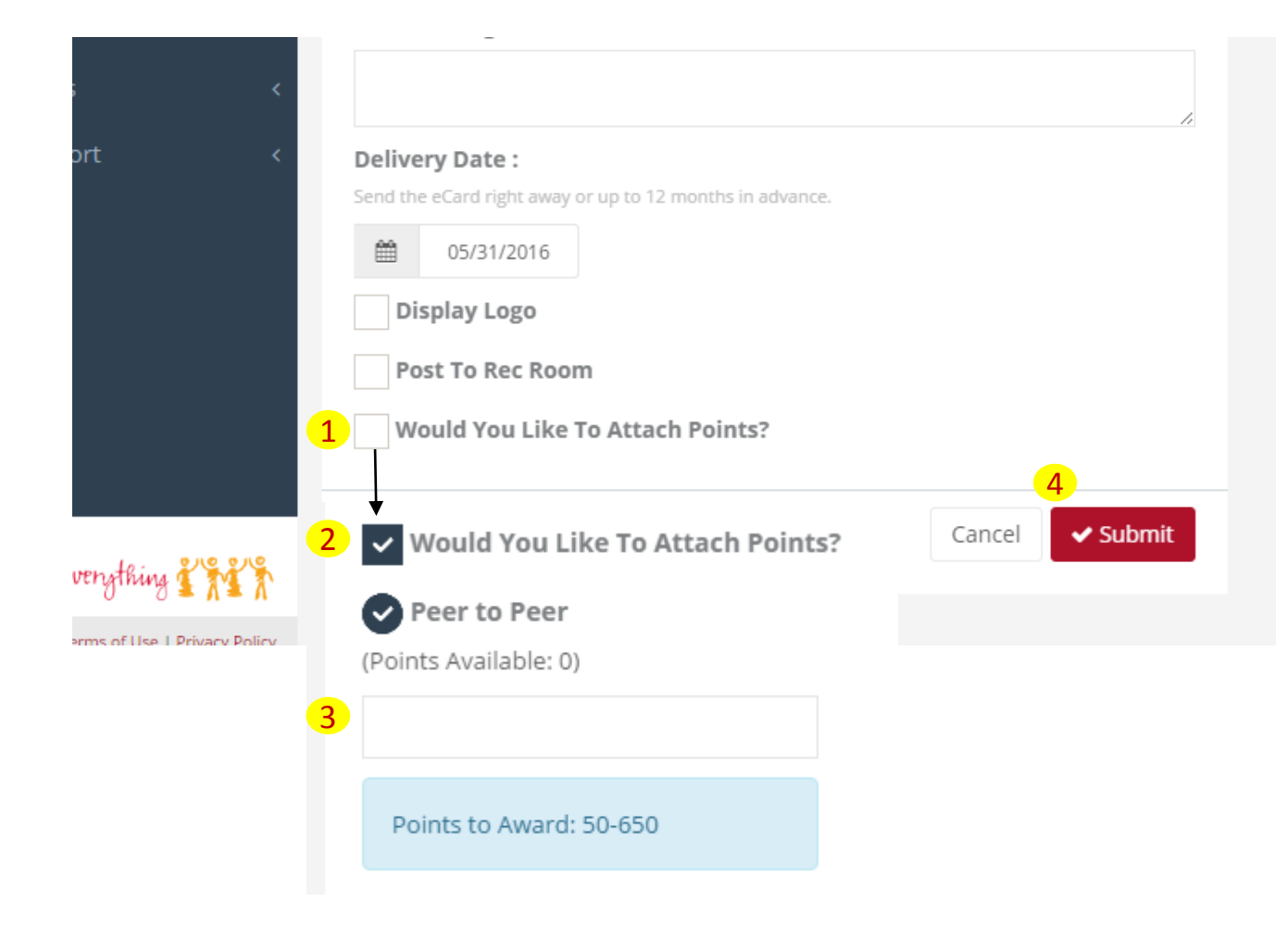

**1** To give points from your P2P account, click the button 'Would You Like to Attach Points?'

2 The checkbox will appear and another checkbox called "Peer to Peer"

3 Enter the number of points you want to give with the ecard.

4 Click submit to send eCard. The points will be deducted at the time the eCard is "sent" by the date selected.

# How To Search Reward Items Online

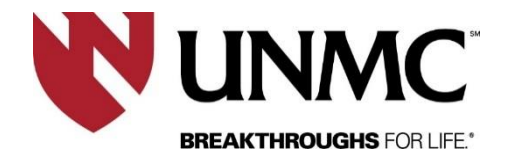

At the top of the page, click the "Select Reward" button to start your search for items available to choose from.

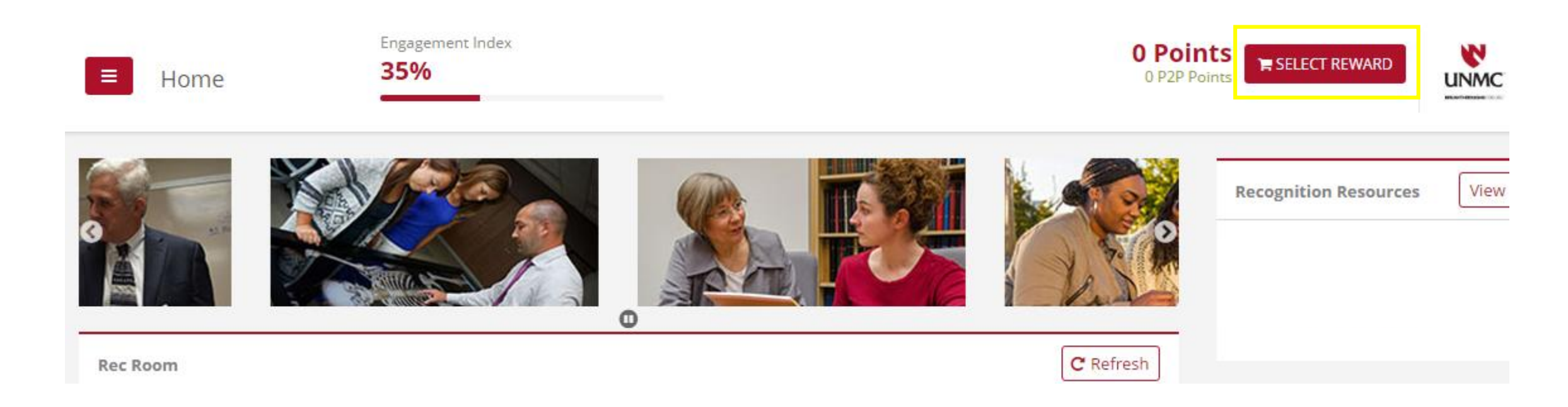

# How To Search Reward Items Online

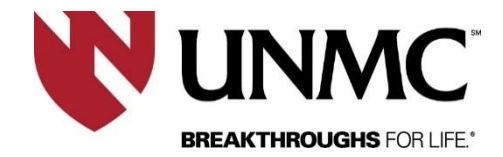

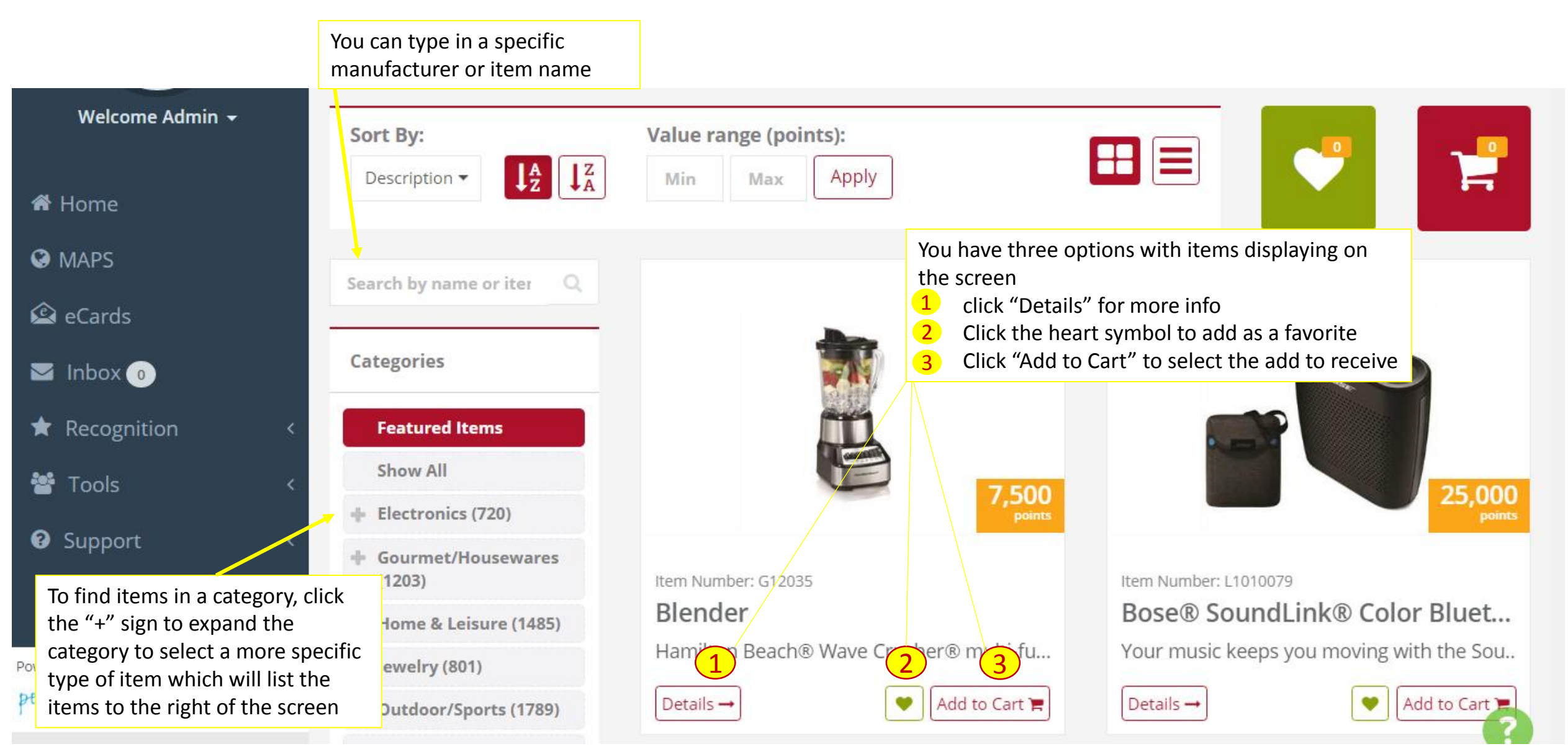

1 Once you select the item(s) you want to order, click the shopping icon button to start the ordering of where to ship your items.

Welcome Admin +

A Home MAPS.

🙆 eCards

🔄 Inbox 👩

\star Recognition 🕍 Tools

Support

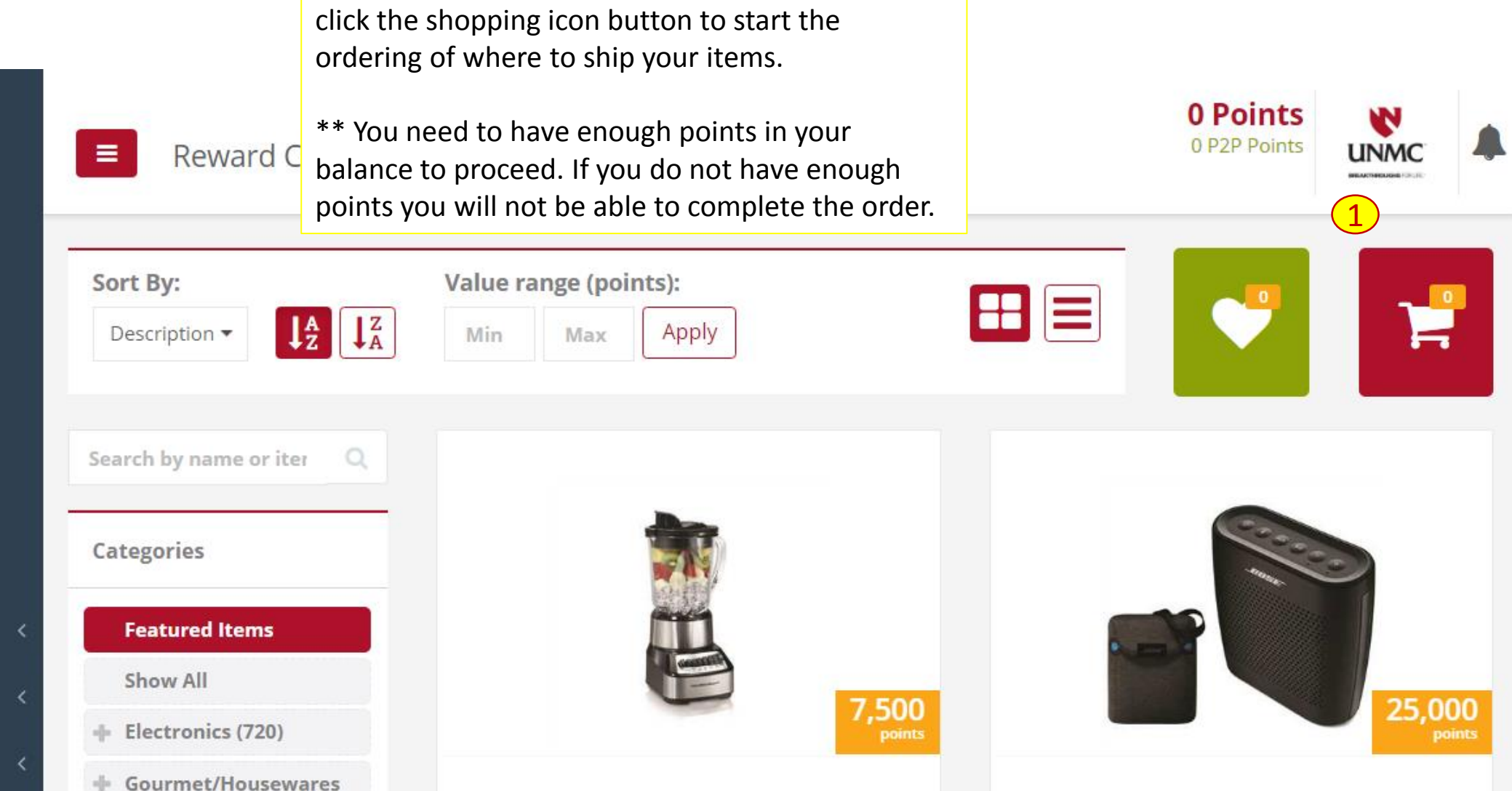

**UNMC**<sup>\*</sup>

BREAKTHROUGHS FOR LIFE

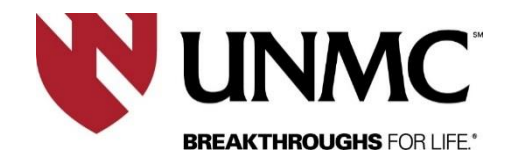

1 Click the Checkout button below to complete the ordering. 500 Points 1 C.A.SHORT Shopping Cart Remove All Items 📜 🔚 Back to Shop Items in your cart **Cart Summary** Item Number : A1003348 QTY Total Points in Cart 2500 X 1 Measuring Cup Set 1 2500 Points 2500 4-piece ceramic batterbowl design measuring cup set. **Checkout** Details -Remove from Cart

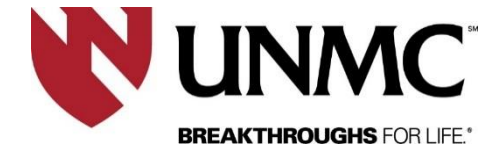

| Shinning Addres      | Add in your add   | lress if it's not on f | ile and click I | Next below. |
|----------------------|-------------------|------------------------|-----------------|-------------|
| Name                 | Address           | State                  |                 |             |
| C.A. Short Company   | 4205 E Dixon Blvd | AL                     | •               |             |
| ATTN                 | Address Line 2    | ZipCode                |                 |             |
| Michelle Burns       |                   | 28152                  |                 |             |
| Phone                | Address Line 3    | Country                |                 |             |
| 704-482-9591         |                   | US                     |                 |             |
| Email Address        | City              |                        |                 |             |
| DLeitner@cashort.com | Shelby            |                        |                 |             |

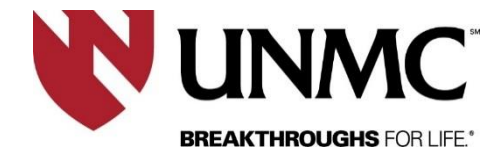

Confirm the address you want to use by selecting one of the options below

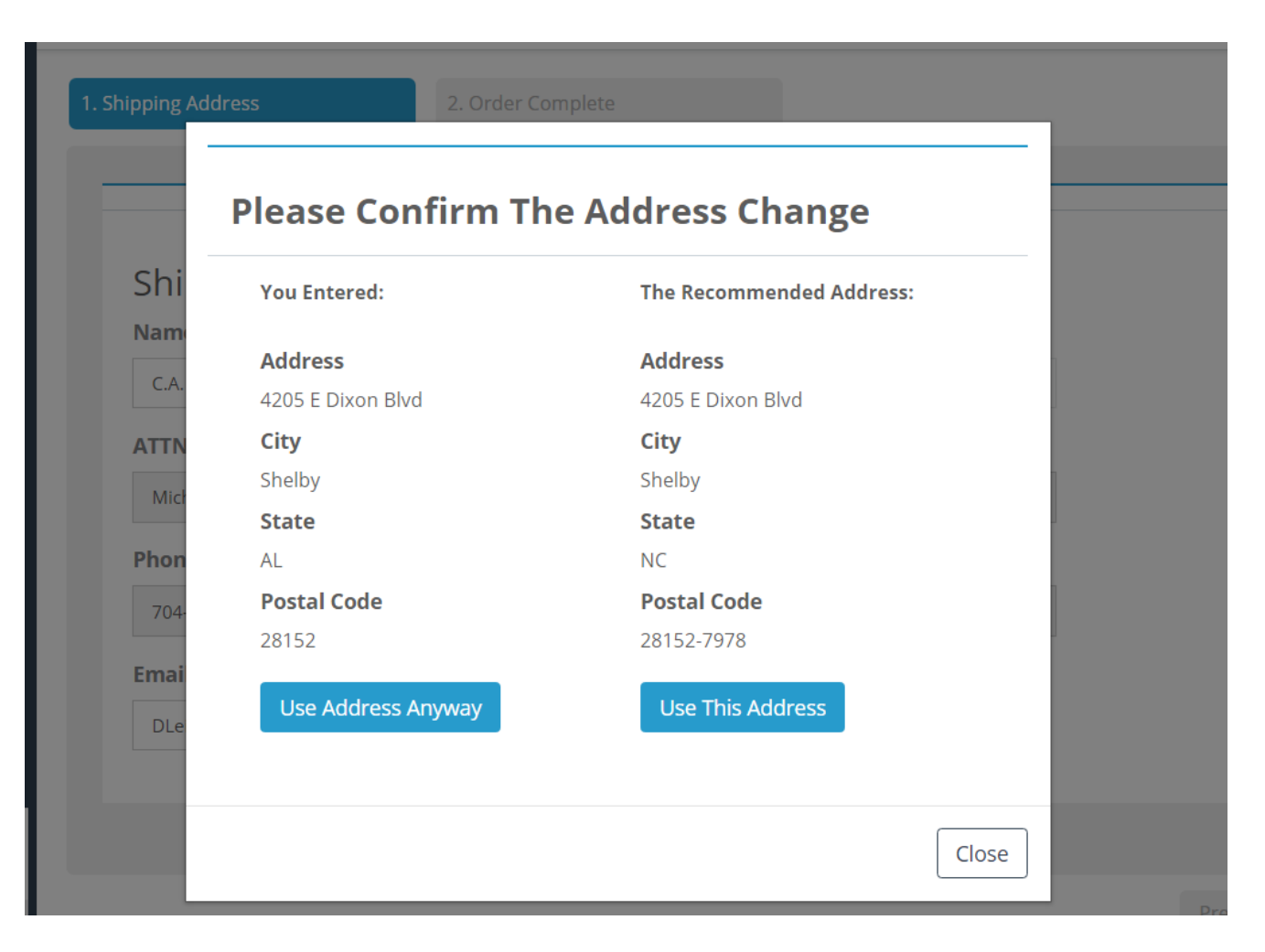

#### How to Submit a Nomination

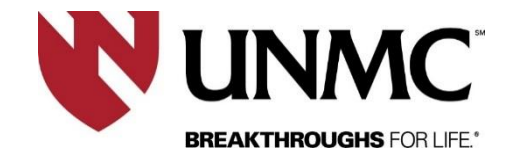

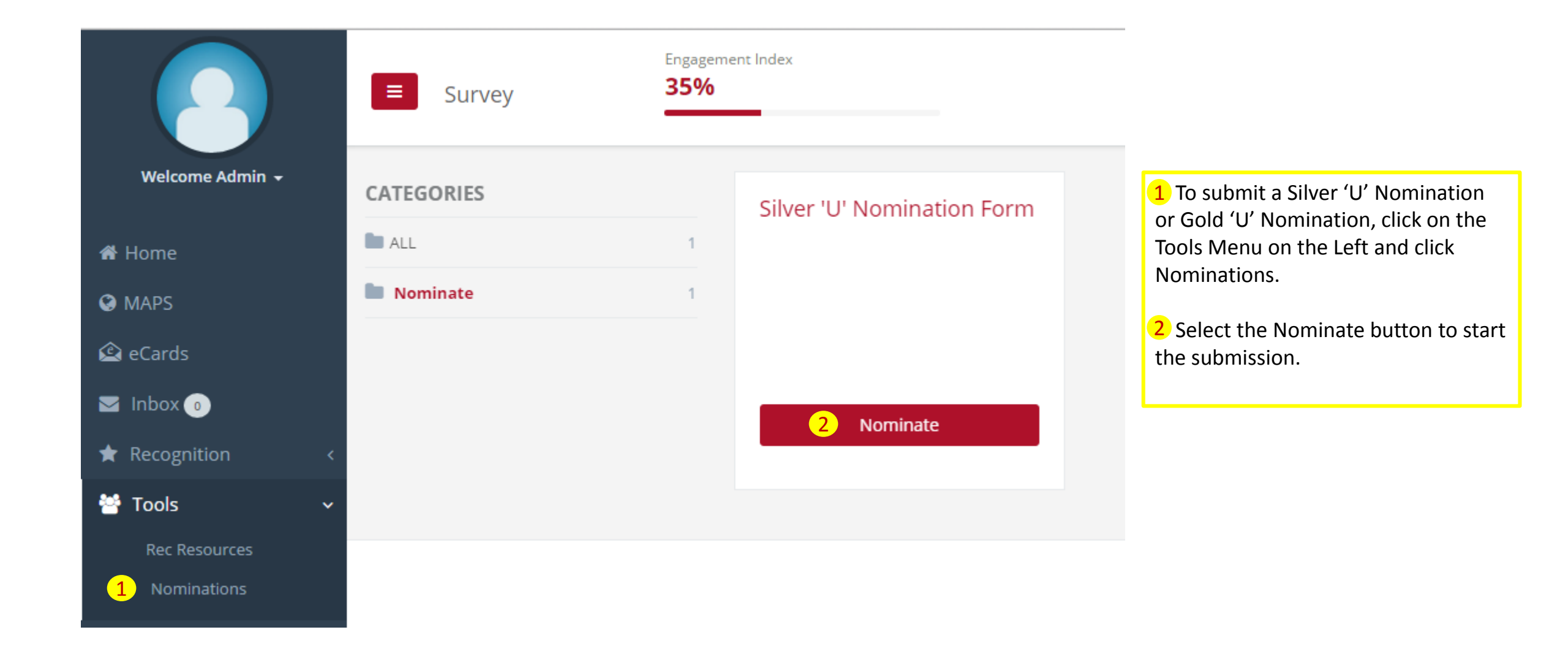

#### How to Submit a Nomination

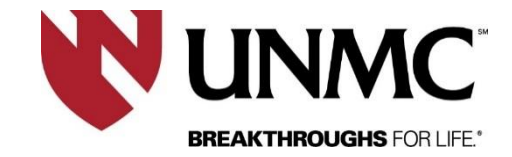

| Engagement Index 35%                                                                                                    | 0 P2P Points SELECT REWARD                                                                                                    |
|----------------------------------------------------------------------------------------------------|----------------------------------------------------------------------------------------------------|
| Silver 'U' Nomination Form Survey                                                                                                    |                                                                                                    |
| The online form requires that you complete all fields in one session. If you leave th<br>will not be saved. <b>2</b><br>If you prefer to fill out a paper copy, please click here to download or print the form | is page or cannot complete the form in one session, your changes<br>n.                                                                                                    |
| Nominee Information   Name:   1   UNIT/Department:   Position:                                                                                                    | <ul> <li>1 To submit an electronic submission, fill in all fields per the instructions on the nomination form. These can not be saved online. If you leave the page, your changes will be lost. Once completed, click the submit button at the bottom of the form.</li> <li>2 To download a PDF version of the nomination form, click on the link in the upper paragraph to download the form.</li> </ul> |
| Description of Employee Accomplishments                                                                                                    |                                                                                                    |

#### Additional Support – See FAQs

| Additiona                     | I Support –                           | - See FAQs                                                                                                   |                                                                                               | <b>BREAKTHROUGHS</b> FOR L    |  |  |  |
|-------------------------------|---------------------------------------|----------------------------------------------------------------------------------------------------|-----------------------------------------------------------------------------------------------|-------------------------------|--|--|--|
|                               | Engage<br>FAQ 359                     | ement Index                                                                                                  | 0 P2P Points SELECT REWARD                                                                    |                               |  |  |  |
| Welcome Admin 👻               | CATEGORIES                            | Frequently Asked Questions                                                                                   |                                                                                               |                               |  |  |  |
| 希 Home                        | 🖄 eCards                              |                                                                                                    |                                                                                               |                               |  |  |  |
| MAPS                          | 😔 General                             | eCards                                                                                                    |                                                                                               |                               |  |  |  |
| 🕰 eCards                      | 👤 My Profile                          | To send an eCard, click on Send eCards in the main manu: Once in the eCard area, choose your                 |                                                                                               |                               |  |  |  |
| Markan Inbox 🐽                | Rec Room                              | eCard category. Select your card. Perso<br>Click "Search Users" to choose a name                             | onalize your card by sending to a User or an<br>you can add multiple recipients to this field | email address.<br>and also    |  |  |  |
|                               | Reward Center                         | include a manager. You can also cc oth<br>colleague's manager by clicking the che                            | hers by clicking "Search Users" beside the CC<br>eckbox next to that option. Once you have se | field. Copy a<br>elected vour |  |  |  |
| Tools                         | <ul><li>☆ Who Is Recognized</li></ul> | names, insert your personal message t<br>can schedule your card to send up to 1                              | to include with the card. Choose your deliver<br>12 months in advance. Click send!            | y date – you                  |  |  |  |
| Support                       | /                                     | Can I schedule an eCard in advance?                                                                          |                                                                                               |                               |  |  |  |
| Welcome<br>FAQs<br>Powered by |                                       | Yes! You can schedule eCards for up to<br>eCards, just click on the Calendar and o<br>care of it from there! | o 12 months in advance. When preparing to s<br>choose the date you'd like the card to be sen  | end an<br>t. We'll take       |  |  |  |
| people are everything T       |                                       |                                                                                                    |                                                                                               | 0                             |  |  |  |

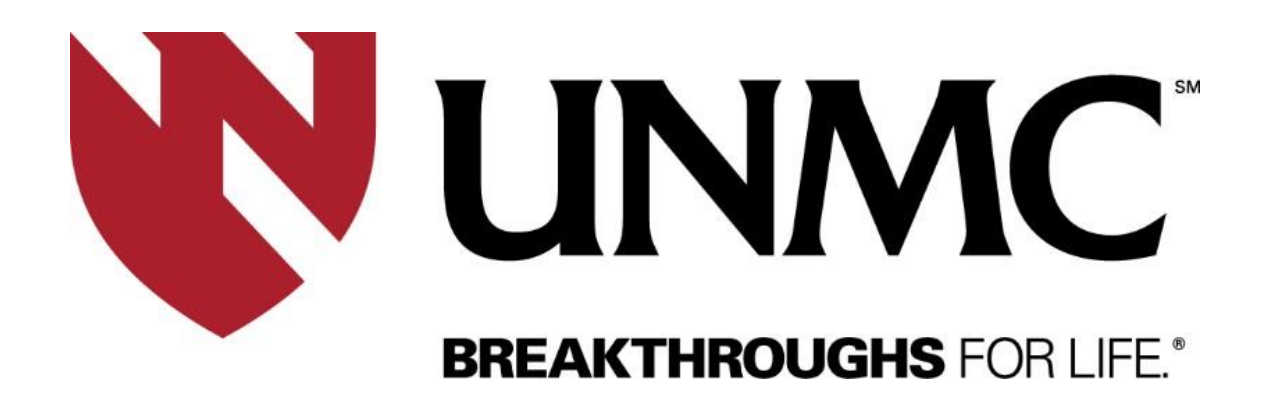

We hope you enjoy your new People Are Everything program platform.

If you experience any issues using the program, please contact customer support at 800.535.5690 or via email at <u>Help@PeopleAreEverything.com</u>.

We would love to hear your feedback regarding the new People Are Everything program platform! If you have any comments or suggestions to share, please email <u>unmcrewards@unmc.edu</u>.